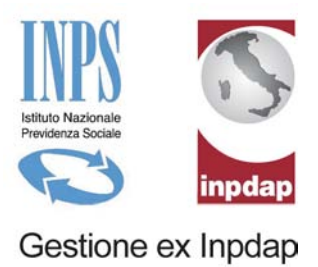

## SISTEMA INFORMATIVO INPDAP

## MANUALE UTENTE

## PATRONATI – FUNZIONALITA' SPORTELLO PATRONATI

(AGGIORNAMENTO GENNAIO 2012)

## INDICE

| 1. DESCRIZIONE DELLA PROCEDURA                    | 2 |
|---------------------------------------------------|---|
| 2. ATTIVAZIONE                                    | 3 |
| 3. FUNZIONI DISPONIBILI                           | 4 |
| 3.1 Accesso ai servizi dell'istituto              | 4 |
| 3.1.1. Accesso ai Servizi ai pensionati           | 4 |
| 3.1.2. Accesso al servizio Prima Comunicazione    | 5 |
| 3.1.3. Accesso al servizio Posizione Assicurativa | 6 |
| 3.2 VISUALIZZAZIONE ED INSERIMENTO DELEGHE        | 7 |
| 3.2.1. Inserisci nuova delega                     | 8 |
| 3.2.2. Visualizza Lista deleghe                   | 9 |
| 3.3 EVENTI                                        | C |
| 3.3.1. Accessi                                    | 1 |
| 3.3.2. Revoche                                    | 2 |
| 3.4 UFFICIO                                       | 2 |
| 3.4.1. Cambia ufficio                             | 3 |
| 3.5 Gestione Operatori                            | 5 |
| 3.5.1. Inserimento Operatore                      | 7 |
| 3.5.2. Modifica Operatore                         | 9 |
| 3.5.3. Visualizza Richieste                       | 1 |
| 3.5.4. Stampa elenco operatori                    | 2 |
| 3.6 GESTIONE UFFICI                               | 3 |
| 3.6.1. Inserimento Ufficio                        | 3 |
| 3.6.2. Modifica Ufficio                           | 5 |
| 3.6.3. Visualizza Richieste                       | 6 |
| 3.6.4. Stampa elenco sedi                         | 7 |
| 3.7 Gestione Upload domanda telematica            | 7 |
| 3.7.1. Upload Domanda                             | 8 |
| 3.7.2. Scarto Domanda Telematica                  | 3 |
| 3.7.3. Upload Documentazione Aggiuntiva           | 5 |
| 3.7.4. Ricerca domanda                            | 0 |
| 3.7.5. Consulta Stato Pratiche Inviate            | 5 |

## 1. DESCRIZIONE DELLA PROCEDURA

L'applicazione "Sportello Patronati" ha lo scopo di automatizzare il colloquio e l'interazione tra gli operatori di patronato, l'Istituto e gli assistiti. Oltre a facilitare il processo di gestione e rendicontazione delle autorizzazione che gli iscritti vorranno rilasciare ai patronati, l'applicazione gestisce anche il processo di accesso di questi ultimi ai servizi che l'Istituto vorrà rendere disponibili tra quelli che già esistono nell'attuale sistema informatico.

L'applicazione è disponibile per:

- Gli Operatori di Patronato (abbreviazione usata: OPPAT) che gestiscono il ciclo di vita delle deleghe ed accedono attraverso queste autorizzazioni alle applicazioni messe a disposizione dall'istituto per assolvere alle richieste degli assistiti.
- Gli Operatori Inpdap di Sede Centrale che si occupano dei processi di lavorazione.
- Gli **Operatori Inpdap di Sede Periferica** che gestiscono il ciclo di vita dei mandati.

L'area di intervento su cui opera l'applicazione può essere scomposta in tre sottosezioni:

- Automatizzazione della gestione delle autorizzazioni che vengono concesse ai patronati dagli assistiti INPDAP, con conseguente gestione dell'accesso da parte dei patronati ad alcune funzioni interne dell'Istituto, al fine dell'assolvimento delle richieste degli iscritti.
- Scelta dell'ufficio della sede e dell'ufficio per il quale un utente autorizzato intende lavorare, dato che l'applicazione dovrà essere utilizzata da tutti gli operatori dei patronati d'Italia.
- Reporting delle attività svolte da ogni singolo ufficio di patronato o ente di patronato a seconda dei casi, per quanto riguarda l'utilizzo delle autorizzazioni per l'accesso alle applicazioni esterne e per tracciare gli eventi di revoca delle autorizzazioni.

## 2. ATTIVAZIONE

L'applicazione "Sportello Patronati" è attivata direttamente dall'area riservata accedendo ad una apposita voce posta nel menu posizionato nella spalla sinistra del portale.

L'avvio dell'applicazione prevede una presentazione diversa in base al caso in questione:

- Se l'operatore di patronato non ha ancora scelto un ufficio predefinito, gli viene presentata una maschera che permette la scelta di un ufficio su cui lavorare, tra quelli in cui esso è abilitato.
- Se l'operatore di patronato ha precedentemente selezionato il suo ufficio predefinito, gli viene presentato il menu dell'applicazione, attraverso il quale potrà effettuare le operazioni volute (*Figura A*).

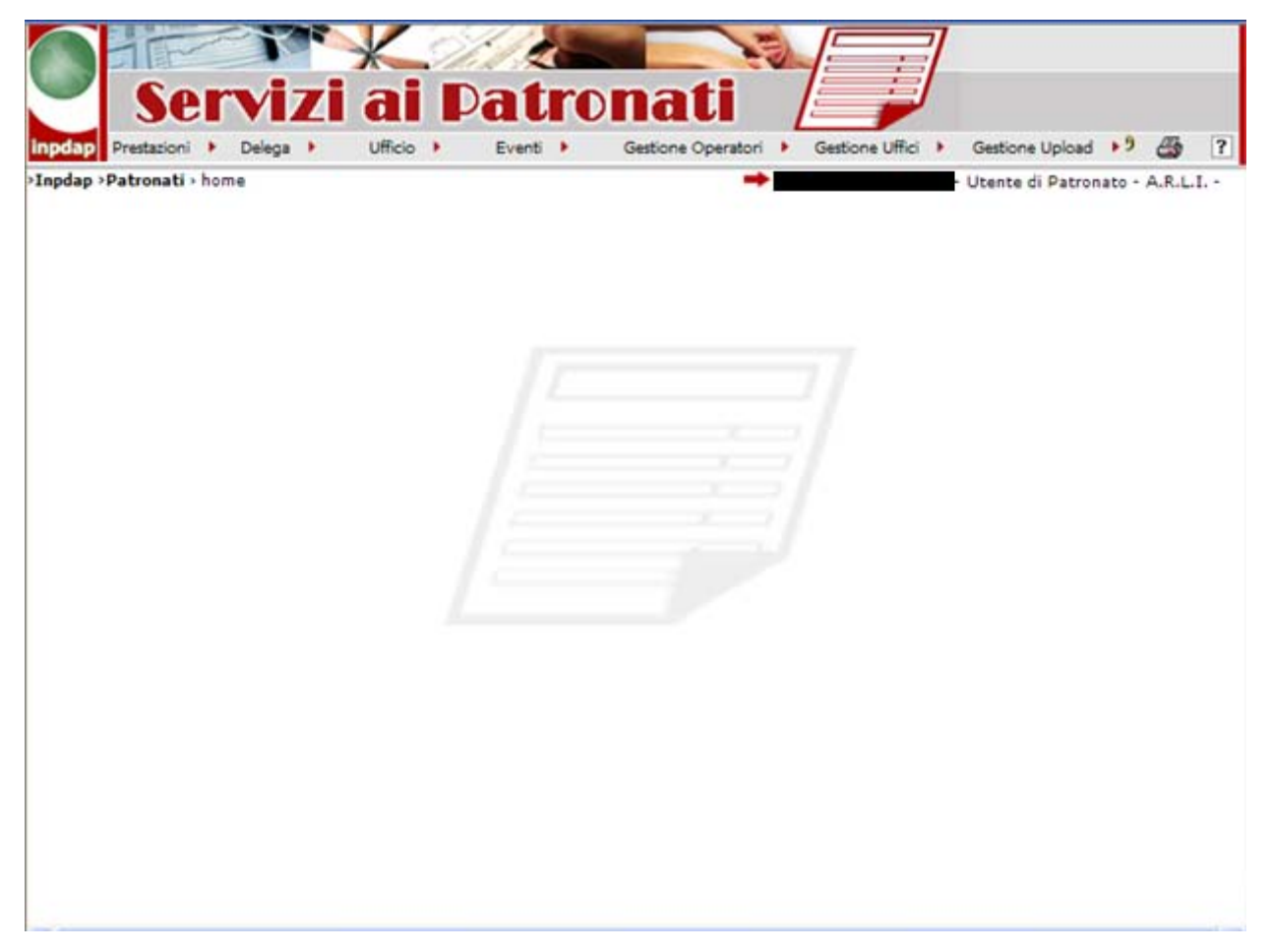

Figura A: Maschera di Accesso Operatore Patronato (OPPAT)

## 3. FUNZIONI DISPONIBILI

#### 3.1 ACCESSO AI SERVIZI DELL'ISTITUTO

La funzione è riservata all'utente di Patronato e permette l'aggancio ai seguenti servizi dell'Istituto:

- Servizi ai Pensionati (rif. paragrafo Accesso ai Servizi ai pensionati).
- Servizi agli Iscritti
  - Richieste di Variazione alla posizione assicurativa (rif. paragrafo <u>Accesso al</u> <u>servizio Prima Comunicazione</u>);
  - Consultazione Posizione Assicurativa (rif. paragrafo <u>Accesso al servizio Posizione</u> <u>Assicurativa</u>);

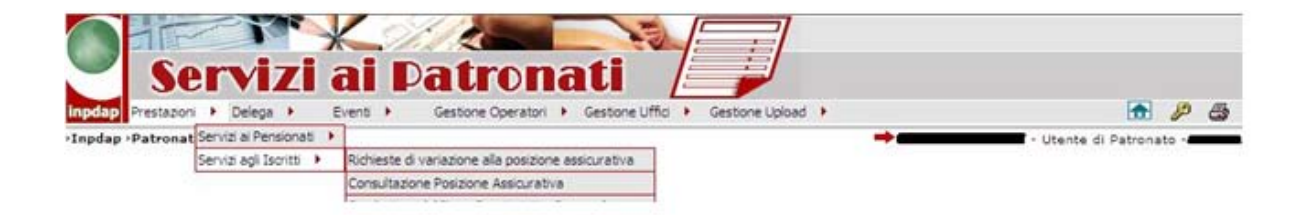

#### Figura B: Menu Servizi

## 3.1.1. Accesso ai Servizi ai pensionati

Quando l'utente seleziona la voce di menu "Servizi ai Pensionati", il sistema propone le seguenti scelte possibili:

- Modello CUD
- Modello 730
- Cedolino

| Prestazioni | •      | Delega     | ۱.       | Ufficio    | •        | Eventi  | × | Gestione Operatori |
|-------------|--------|------------|----------|------------|----------|---------|---|--------------------|
| Patronati   | Richie | este di va | riazione | alla prima | a comuni | cazione |   |                    |
|             | Posizi | ione Assik | urativa  |            |          |         |   |                    |
|             | Servi  | zi ai Pens | ionati I | •          |          |         |   | Modello 730        |
|             |        |            |          |            |          |         |   | Modello CUD        |
|             |        |            |          |            |          |         |   | Cedolino           |

Figura C: Servizi ai Pensionati: menu disponibili

L'utente seleziona la voce interessata e il sistema, dopo la verifica dell'esistenza di una delega valida, richiama il servizio esterno richiesto.

Qualora venga inserito il codice fiscale di un soggetto non pensionato, il sistema visualizza il seguente messaggio di errore:

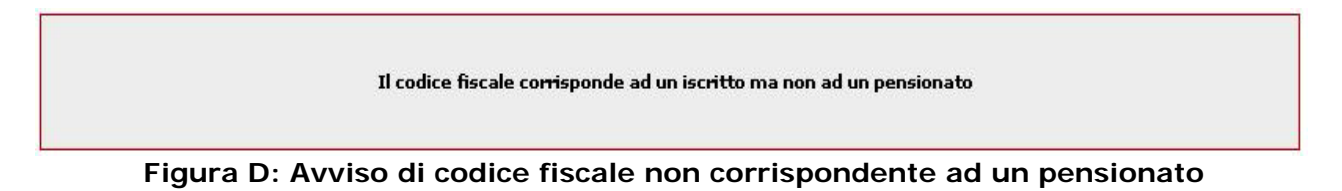

## 3.1.2. Accesso al servizio Prima Comunicazione

Quando l'utente richiede l'accesso all'applicazione "Richieste di variazione alla prima comunicazione" il sistema presenta a video la maschera di inserimento del codice fiscale dell'assistito (*Figura E*).

|                | Ser       | <b>vi</b> z | zi                | ж<br>аі       | í<br>P   | at         | ro     | nati          | A        |                 | 7 |                            |       |         |   |
|----------------|-----------|-------------|-------------------|---------------|----------|------------|--------|---------------|----------|-----------------|---|----------------------------|-------|---------|---|
| inpdap Prest   | tazioni 🕨 | Delega      | <u>۲</u>          | Ufficio       | <u>۲</u> | Eventi     | •      | Gestione Open | atori 🕨  | Gestione Uffici | • | Gestione Upload            | • 9   | 3       | ? |
| >Inpdap >Patro | Richie    | este (      | unicazio<br>di va | one<br>Ariazi | one      | alla p     | prim   | a comuni      | <b>→</b> | one             | - | Utente di Patron<br>Chiudi | ato - | A.R.L.I | I |
|                |           |             |                   |               | C        | F Iscritto | Inseri | to            | Acce     | di              |   |                            |       |         |   |

## Figura E: Acquisizione codice fiscale dell'assistito

Una volta inserito il codice fiscale e premuto il pulsante Accedi, il sistema richiama il servizio esterno, dopo aver verificato l'esistenza di una delega attiva relativa all'assistito.

## 3.1.2.1 Creazione implicita della delega

Qualora non esista la delega, il sistema procederà con la sua creazione implicita, dopo aver chiesto all'utente se è in possesso dell'autorizzazione dell'assistito (*Figura I*).

| Si sta per inserire una delega implicita, desidera procedere?                                                                                                    |
|----------------------------------------------------------------------------------------------------|
| Informativa dichiarazione di consenso                                                                                                    |
| Il delegante ha rilasciato regolare dichiarazione di<br>consenso, a norma di quanto previsto dall'art.13 del Codice<br>in materia di protezione dei dati personali, di cui al |

# Figura F: Inserimento implicito della Delega: richiesta conferma autorizzazione dell'assistito

Nel caso in cui l'utente conferma di possedere l'autorizzazione firmata dall'assistito, la nuova autorizzazione verrà registrata in modo permanente dal sistema.

#### Inserimento implicito della Delega

| La delega è stata inserita con successo |  |
|-----------------------------------------|--|
| Accede                                  |  |
|                                         |  |

Figura G: Messaggio di delega creata

## 3.1.3. Accesso al servizio Posizione Assicurativa

Quando l'utente richiede l'accesso all'applicazione "Posizione Assicurativa" il sistema visualizza la maschera di acquisizione del codice fiscale dell'assistito.

| Posizione Assicurativa |                              |        | Chiudi |
|------------------------|------------------------------|--------|--------|
| []                     | Codice Fiscale dell'iscritto | Accedi |        |

## Figura H: Acquisizione codice fiscale dell'assistito

L'utente inserisce il codice fiscale e preme il pulsante **Accedi**, il sistema verifica l'esistenza di una delega attiva, relativa all'assistito, e con periodo valido (data corrente compresa nel periodo di validità delimitato dalla data inizio validità e dalla data fine validità) per lo stesso patronato.

Qualora non esista la delega, il sistema procederà con la sua creazione implicita, dopo aver chiesto all'utente se è in possesso dell'autorizzazione dell'assistito (*Figura I*).

| Si sta per inserire una delega implicita, desidera procedere?                                                                                                    |
|----------------------------------------------------------------------------------------------------|
| Informativa dichiarazione di consenso                                                                                                    |
| Il delegante ha rilasciato regolare dichiarazione di<br>consenso, a norma di quanto previsto dall'art.13 del Codice<br>in materia di protezione dei dati personali, di cui al |

Figura I: Inserimento implicito della Delega: richiesta conferma autorizzazione dell'assistito

Nel caso in cui l'utente conferma di possedere l'autorizzazione firmata dall'assistito, la nuova autorizzazione verrà registrata in modo permanente dal sistema.

## Inserimento implicito della Delega La delega è stata inserita con successo Accede

Figura J: Messaggio di delega creata

#### 3.2 VISUALIZZAZIONE ED INSERIMENTO DELEGHE

Il posizionamento con il mouse sulla voce di menu **Delega** (*Figura L*) apre un menu a tendina che permette l'accesso alle funzionalità di inserimento di una nuova delega e la visualizzazione di quelle afferenti il patronato.

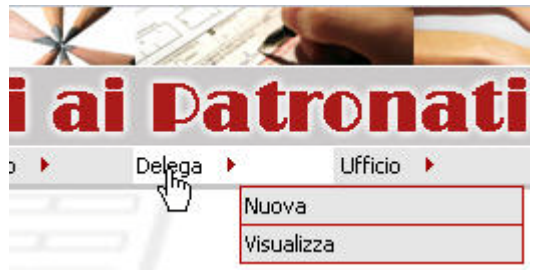

Figura K: Menu relativo alla delega

| 3.2.1. I                       | nserisci nuova delega                                                                                                    |
|--------------------------------|----------------------------------------------------------------------------------------------------|
|                                | Servizi ai Patronati                                                                                                    |
| inpdap Presi<br>>Inpdap >Patro | stazioni 🕨 Delega 🕨 Ufficio 🕨 Eventi 🕨 Gestione Operatori 🕨 Gestione Uffici 🕨 Gestione Upload 🕨 🎒 ?                                                                                                    |
|                                | Creazione Delega Chiudi Dati anagrafici dell'iscritto Cognome Nome CF Operatore                                                                                                    |
|                                | Inserito* Dati della Delega Data Inizio* 02/02/2011 Depositato A.R.L.I.                                                                                                    |
|                                | Informativa dichiarazione di consenso<br>Il mandante ha rilasciato regolare dichiarazione di<br>consenso, a norma di quanto previsto dall'art.13 del<br>Codice in materia di protezione dei dati personali, di cui<br>Accetto O Non accetto O |

Figura L: Maschera di inserimento di una delega.

Cliccando sulla voce **Nuova** viene presentata una maschera (*Figura M*) suddivisa in due sezioni: una relativa ai dati anagrafici dell'iscritto e l'altra contenente i dati della delega, dove i campi evidenziati con "(\*)" sono obbligatori:

- *Codice Fiscale* (\*): codice fiscale dell'iscritto. In caso di modifica, la funzione controlla che il numero dei caratteri presenti nel campo sia pari a 16; non è effettuato alcun controllo con il nominativo dell'iscritto, la sua data (o la provincia) di nascita;
- *Cognome* e *Nome*: nominativo dell'iscritto; questi campi sono obbligatori e richiedono almeno un carattere, mentre la lunghezza massima è di 30 caratteri;

Non è possibile inserire le date di inizio e di scadenza della delega poiché è il sistema stesso che si occupa di valorizzarle. Per poter procedere oltre sarà necessario accettare l'**Informativa dichiarazione di consenso**.

| Informativa dichiarazione di consenso                                                                                                    |  |
|----------------------------------------------------------------------------------------------------|--|
| Il mandante ha rilasciato regolare dichiarazione di<br>consenso, a norma di quanto previsto dall'art.13 del Codice<br>in materia di protezione dei deti personali, di qui al |  |
| Accetto  Non accetto                                                                                                    |  |

Figura M: Informativa dichiarazione di consenso.

🛢 - Utente di Patronato - A.R.L.I. - ARLIOO

Chiudi

## 3.2.1.1 <u>Crea delega</u>

Cliccando sul tasto **Crea la Delega**, se i dati sono corretti, verrà visualizzato il seguente messaggio:

| La delega è stata inserita con successo |
|-----------------------------------------|
|-----------------------------------------|

## Figura N: Delega inserita con successo.

#### 3.2.2. Visualizza Lista deleghe

Cliccando sulla voce **Visualizza** verrà presentata all'utente la lista delle deleghe afferenti al patronato di riferimento (*Figura P*).

>Inpdap >Patronati > Deleghe

## Elenco delle Deleghe

| ID<br>DELEGA | ISCRITTO | INIZIO              | SCADENZA   | TIPO<br>STATO | ULTIMA<br>AZIONE | ULTIMO<br>UTILIZZO | REVOCA | PROROGA  | ANNULLA |
|--------------|----------|---------------------|------------|---------------|------------------|--------------------|--------|----------|---------|
| 426 🔳        |          | <b>a</b> 20/02/2008 | 20/02/2009 | Attivo        |                  | 19/03/2008         |        |          | ×       |
| 487 🗖        |          | 20/03/2008          | 20/03/2009 | Attivo        |                  | 08/04/2008         | F      | F        | ×       |
| 345 🗖        |          | 19/12/2007          | 19/12/2008 | Attivo        |                  | 08/04/2008         | F      | F        | ×       |
| 288 🔳        |          | 20/11/2007          | 20/11/2008 | Attivo        |                  | 17/12/2007         | F      | F        | ×       |
| 308 🗖        |          | 23/11/2007          | 23/11/2008 | Attivo        |                  | 08/04/2008         | ×      | F        | ×       |
| 306 🗖        |          | 22/11/2007          | 22/11/2008 | Attivo        |                  | 22/11/2007         | F      | F        | ×       |
| 445 🔳        |          | 21/02/2008          | 21/02/2009 | Attivo        |                  | 21/02/2008         | ×      | <b>►</b> | ×       |
| 265 🗖        |          | 15/11/2007          | 15/11/2008 | Attivo        |                  | 22/11/2007         | F      | F        | ×       |
| 531 🗖        |          | 21/04/2008          | 21/04/2009 | Attivo        |                  | 21/04/2008         | ×      | M        | ×       |
| 530 🗖        |          | 21/04/2008          | 21/04/2009 | Attivo        |                  | 21/04/2008         | F      | F        | ×       |

Figura O: Lista delle deleghe

L'utente ha la possibilità di effettuare sulle deleghe 3 operazioni:

- <u>Revoca</u>
- <u>Proroga</u>
- <u>Annulla</u>

## 3.2.2.1 <u>Revoca</u>

La revoca è un'operazione che toglie al patronato l'autorizzazione al trattamento dei dati personali dell'iscritto. Cliccando sul tasto **Revoca** l'utente visualizzerà una richiesta di conferma.

| oca Delega |                              |       |
|------------|------------------------------|-------|
|            | Desidera revocare questa Del | lega? |
|            | Si                           | No    |
|            |                              |       |

Figura P: Richiesta conferma di Revoca delega

## 3.2.2.2 <u>Proroga</u>

La proroga consente al patronato di poter continuare a trattare i dati dell'iscritto per un altro anno. Cliccando sul tasto **Proroga** l'utente visualizzerà una richiesta di conferma.

## Proroga Delega

| Desidera prorogare questa Delega per un | altro anno? |
|-----------------------------------------|-------------|
| Si                                      | No          |
|                                         |             |

Figura Q: Richiesta conferma di Proroga delega

## 3.2.2.3 <u>Annulla</u>

L'annullamento è possibile solo quando il patronato non ha ancora effettuato nessuna operazione per conto dell'iscritto, e di fatto annulla la delega. Cliccando sul tasto **Annulla** l'utente visualizzerà una richiesta di conferma.

#### Annulla Delega

| Desidera annullare questa Delega? | Ī |
|-----------------------------------|---|
| Si                                |   |

Figura R: Richiesta conferma di Annulla delega

## **3.3 EVENTI**

La funzione **Eventi** permette agli utenti abilitati (esclusivamente **utenti di patronato**) la visualizzazione dello storico degli accessi e delle revoche del patronato di riferimento. Il posizionamento con il mouse sulla voce di menu **Eventi** (*Figura T*) apre un menu a tendina che permette l'accesso alle due funzioni di storicità afferenti il patronato.

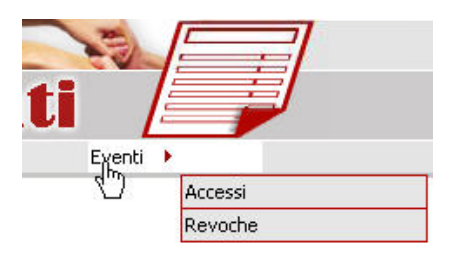

Figura S: Menu Eventi

## 3.3.1. Accessi

Cliccando sulla voce di menu **Accessi** il sistema fornisce l'elenco totale degli accessi effettuati dal patronato, come riportato in *Figura U*.

>Inpdap >Patronati > Accessi

- Utente di Patronato - UFFICIO DI ROMA - ZONA MONTEVERDE - ARLIO2

| ta Inizio                                                    |                               | 31,                         | Data Fine | 31,           | Cerca               |
|--------------------------------------------------------------|-------------------------------|-----------------------------|-----------|---------------|---------------------|
| <b>5 record trova</b><br>Pag. <b>1</b>                       | ati, visualizz                | ati tutti i recoi           | rd.       |               | PECCT A             |
|                                                              |                               | APPLICACION                 | 6         | <br>IUTALE AU | (CE331              |
| Interrogazione                                               | Dosizione As                  | sicurativa                  |           |               | 13                  |
| Interrogazione<br>Cedolino                                   | Posizione As                  | sicurativa                  |           |               | 13                  |
| Interrogazione<br>Cedolino<br>Modello CUD                    | Posizione As                  | sicurativa                  |           |               | 13<br>5<br>13       |
| Interrogazione<br>Cedolino<br>Modello CUD<br>Richieste Varia | Posizione As<br>zioni Prima ( | sicurativa<br>Comunicazione |           |               | 13<br>5<br>13<br>40 |

Figura T: Elenco degli accessi del patronato

L'utente ha inoltre la possibilità di filtrare il risultato in base alla data di riferimento. E' sufficiente valorizzare il campo **Data Inizio** (cliccando sull'icona presente al lato della casella di testo come in <u>Figura V</u>) e/o il campo **Data Fine** e premere il pulsante Cerca.

| ti, visualizzati tu | D Fai |       | (SUU<br>egrazio<br>stational<br>se | n gio<br>ne.inpo | rno<br>Jap.go | - (<br>v.it |     |
|---------------------|-------|-------|------------------------------------|------------------|---------------|-------------|-----|
| APPLICAZIO          | Dice  | embre |                                    |                  |               | 200         | 5   |
| ativa               | Dom   | Lun   | Mar                                | Mer              | Gio           | Ven         | Sab |
|                     |       |       |                                    |                  | 01            | 02          | 03  |
|                     | 04    | 05    | 06                                 | 07               | 08            | 09          | 10  |
|                     | 11    | 12    | 13                                 | 14               | 15            | 16          | 17  |
|                     | 18    | 19    | 20                                 | 21               | 22            | 23          | 24  |
|                     | 25    | 26    | 27                                 | 28               | 29            | 30          | 31  |
|                     |       |       | Мо                                 | stra O           | ggi           |             |     |

## Figura U: Campo data

#### 3.3.2. Revoche

Cliccando sulla voce di menu **Revoche** il sistema fornisce l'elenco totale delle revoche effettuate dal patronato (*Figura W*).

>Inpdap >Patronati > Eventi

- Utente di Patronato - UFFICIO DI ROMA - ZONA MONTEVERDE - ARLIO2

| zio          | 31,                   | Data Fine          |                        | <b>31</b> . Ce      |
|--------------|-----------------------|--------------------|------------------------|---------------------|
| ord trovati, | visualizzati i record | da 1 a 10.         |                        |                     |
| << < 1, 2 >  | >>                    |                    |                        |                     |
| ISCRITTO     | DATA<br>INSERIMENTO   | ORA<br>INSERIMENTO | NUMERO<br>RACCOMANDATA | DATA<br>RACCOMANDAT |
|              | 21/04/2008            | 15:51:13           |                        |                     |
|              | 21/04/2008            | 15:50:30           |                        |                     |
|              | 20/02/2008            | 16:24:51           |                        |                     |
|              | 19/12/2007            | 13:58:38           |                        |                     |
|              | 03/12/2007            | 09:26:57           |                        |                     |
|              | 03/12/2007            | 09:25:19           |                        |                     |
|              | 05/10/2007            | 16:05:34           |                        |                     |
|              | 05/09/2007            | 17:07:39           |                        |                     |
|              | 05/09/2007            | 16:22:38           |                        |                     |
|              | <b>•</b> 05/00/2007   | 15,19,07           |                        |                     |

Figura V: Elenco delle revoche del patronato

L'utente ha inoltre la possibilità di filtrare il risultato in base alla data di riferimento. E' sufficiente valorizzare il campo **Data Inizio** (cliccando sull'icona presente al lato della casella di testo, come in *Figura V*) e/o il campo **Data Fine**, quindi premere il pulsante Cerca.

#### 3.4 UFFICIO

## <u>Premessa</u>

E' necessario tenere presenti le seguenti regole:

- Un operatore di patronato lavora per un solo ente di patronato. Tale associazione è utilizzata per consentire l'accesso all'area riservata.
- Un operatore di patronato può operare su più sedi diverse.
- Un operatore di patronato può operare su sedi appartenenti a province diverse.

Alla luce di queste precisazioni, la scelta dell'ufficio da parte di un operatore di patronato, sia in fase di accesso all'applicazione che in fase di *cambio ufficio*, sarà diversa a seconda

della localizzazione geografica e della organizzazione strutturale delle sedi del patronato in cui opera.

I casi possibili sono i seguenti:

- Un operatore opera su una sola sede e tale sede è l'unica esistente nella sua provincia: In questo caso in fase di accesso all'applicazione l'operatore non potrà scegliere nulla e utilizzerà direttamente l'applicazione. Non sarà possibile inoltre effettuare il cambio dell'ufficio.
- Un operatore opera su una sola sede ed essa non è l'unica esistente nella sua provincia: in questo caso nella fase di accesso l'operatore potrà scegliere su quale ufficio lavorare tra quelli presenti nella provincia che contiene la sua sede di appartenenza. Tale scelta verrà presentata anche in fase di cambio ufficio.
- Un operatore opera su più sedi appartenenti a province differenti<sup>1</sup>: in fase di accesso l'operatore può scegliere su quale provincia vuole operare. A questo punto l'operatore sceglie su quale sede della provincia scelta vuole operare. Se però nella provincia prescelta esiste una sola sede, quest'ultima viene impostata come sede corrente di lavoro direttamente.

Nel secondo caso, l'utente dovrà scegliere in successione l'ente di patronato, la regione, la provincia e la sede su cui si intende lavorare. Tale scelta si ripropone anche nel caso in cui l'utente scelga di effettuare un cambio di ufficio.

Le funzioni di gestione dell'ufficio corrente di lavoro sono accessibili attraverso il menu **Ufficio** che permette ad un operatore di patronato di effettuare delle operazioni su un altro ufficio e di impostare poi lo stesso come predefinito.

Posizionandosi con il mouse su **Ufficio** si aprirà un menu a tendina (*Figura X*) con la voce **Cambia**.

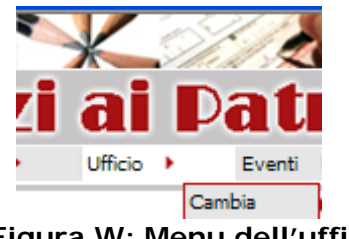

Figura W: Menu dell'ufficio

## 3.4.1. Cambia ufficio

Cliccando su **Cambia**, il sistema permette la scelta della sede di patronato su cui lavorare attraverso la visualizzazione di alcune pagine che rappresentano rispettivamente:

• l'elenco degli enti di patronato (*Figura Y*),

<sup>&</sup>lt;sup>1</sup> Il caso in cui un operatore opera su più sedi della stessa provincia non ha senso.

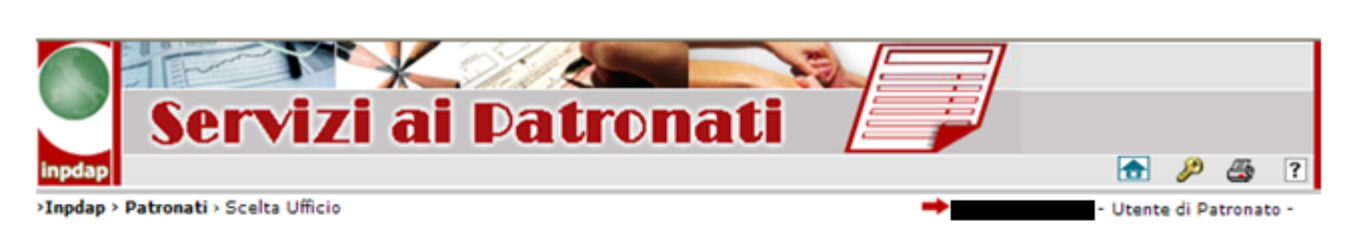

| record trovati, visualizzati tu<br>ag. 1 | tti i record.  |           |
|------------------------------------------|----------------|-----------|
| SEDE 🗘                                   | CODICE UFFICIO | SELEZIONE |
| PATRONATO ACLI - SEDE CENTRALE           | FC00           | Þ         |
| PATRONATO ACLI - SEDE CENTRALE           | FC01           |           |
| PATRONATO ACLI - SEDE CENTRALE           | FC02           | ×         |
|                                          |                | Le d      |

Figura X: Lista degli enti di patronato

| ezione della Regione                                               |             | Chiud |
|--------------------------------------------------------------------|-------------|-------|
|                                                                    |             |       |
| <b>20 record trovati, visualizzati tutt</b><br>Pag. << <b>1</b> >> | i i record. |       |
| REGIONE                                                            | SELEZIONE   |       |
| PIEMONTE                                                           | Þ           |       |
| VAL D'AOSTA                                                        | E           |       |
| LIGURIA                                                            |             |       |
| LOMBARDIA                                                          | Þ           |       |
| TRENTINO ALTO ADIGE                                                | (F)         |       |
| VENETO                                                             | F           |       |
| FRIULI VENEZIA GIULIA                                              | F           |       |
| EMILIA ROMAGNA                                                     |             |       |
| TOSCANA                                                            |             |       |
| MARCHE                                                             |             |       |
| UMBRIA                                                             | <b>F</b>    |       |
| LAZIO                                                              | E           |       |
| ABRUZZO                                                            | <b>F</b>    |       |
| CAMPANIA                                                           | E           |       |
| PUGLIA                                                             | <b>F</b>    |       |
| BASILICATA                                                         | F           |       |
| CALABRIA                                                           | Þ           |       |
| SICILIA                                                            | Þ           |       |
| SARDEGNA                                                           |             |       |
| MOLISE                                                             | E           |       |

Figura Y: Lista delle regioni

| ezione della Provine                                      | cia                 | Chiud |
|-----------------------------------------------------------|---------------------|-------|
| <b>5 record trovati, visualizz</b><br>Pag. << <b>1</b> >> | ati tutti i record. |       |
| PROVINCIA                                                 | \$ SELEZIONE        |       |
| FROSINONE                                                 | <b>F</b>            | 1     |
| LATINA                                                    |                     |       |
| RIETI                                                     |                     |       |
| ROMA                                                      | F                   |       |
|                                                           |                     |       |

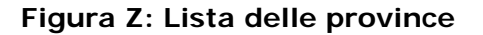

| 2 record trovati, visualizzati tutti i record<br><sup>o</sup> ag. << 1 >> | •          |
|---------------------------------------------------------------------------|------------|
| SEDE                                                                      | \$ELEZIONE |
| JFFICIO DI ROMA - ZONA MONTEVERDE                                         |            |
|                                                                           | i M        |

## Figura AA: Lista delle sedi

Una volta selezionato l'ufficio l'utente è abilitato ad operare su di esso.

## 3.5 GESTIONE OPERATORI

Il posizionamento con il mouse sulla voce di menu **Gestione Operatori** (*Figura Z*) apre un menu a tendina che permette l'accesso alle funzionalità di:

- richiesta di inserimento di un nuovo operatore di patronato
- richiesta di modifica di un operatore già censito nel sistema Inpdap
- visualizzazione delle richieste già inserite nel sistema.

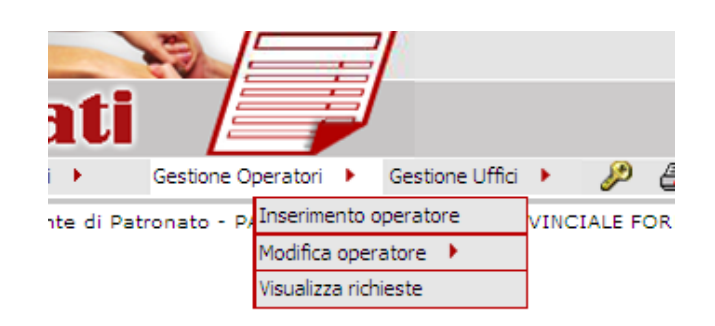

## Figura BB: Menu relativo alla Gestione Operatori

#### 3.5.1. Inserimento Operatore

| creazione nuovo operatore                        |                                | inserisci operatore | Chiudi |
|--------------------------------------------------|--------------------------------|---------------------|--------|
| inserisci dati anagrafici operatore              |                                |                     |        |
|                                                  |                                |                     |        |
| Cognome*                                         | Nome*                          |                     |        |
| Data di nascita*                                 | sesso*                         |                     |        |
| Nazione*                                         | Regione*                       |                     |        |
| Provincia*                                       | Comune* 🗸                      |                     |        |
| Codice Fiscale*                                  |                                |                     |        |
|                                                  |                                |                     |        |
|                                                  |                                |                     |        |
|                                                  |                                |                     |        |
| inserisci indirizzo e-mail                       |                                |                     |        |
|                                                  |                                |                     |        |
| Indirizzo e-mail*                                |                                |                     |        |
| selezione l'ufficio su cui abilitare l'operatore |                                |                     |        |
|                                                  |                                |                     |        |
|                                                  |                                |                     |        |
|                                                  | Stato<br>Estero* () Italia* () |                     |        |
|                                                  |                                |                     |        |
|                                                  |                                |                     |        |

Figura CC: Maschera Inserimento nuovo Operatore

Da questa maschera è possibile, digitando i dati relativi, richiedere l'inserimento di un nuovo operatore.

Per il campo Data Nascita è possibile usare il calendario al lato della casella di testo oppure inserire la data a mano nel formato DD/MM/YYYY.

Il campo Nazione è pre-caricato dal sistema; alla scelta della nazione di nascita dell' operatore che si sta inserendo, se viene indicato "Italia" verrà pre-caricato il campo della Regione; altrimenti i campi Regione, Provincia e Comune resteranno vuoti.

Selezionando la Regione verrà pre-caricato dal sistema il campo Provincia; scelta la Provincia, verrà pre-caricato il campo Comuni.

Tutti i campi con l' asterisco sono obbligatori; se non vengono inseriti, il sistema si bloccherà con un messaggio di allarme.

In basso alla pagina si deve inoltre scegliere su quali uffici abilitare l' operatore che si sta chiedendo di inserire.

E' necessario effettuare la prima scelta fra Italia e Stato Estero.

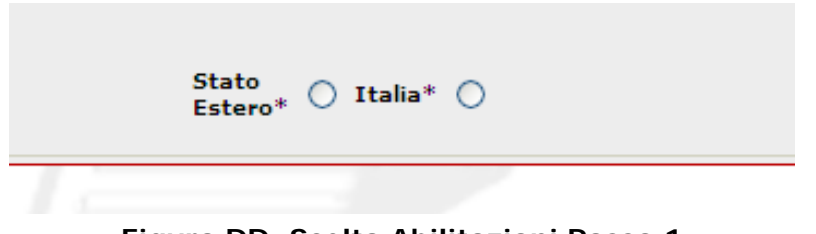

## Figura DD: Scelta Abilitazioni Passo 1

Se si sceglie "Stato Estero", verrà caricato un ulteriore campo contenente gli uffici di patronato esteri già censiti al sistema.

| e l'operatore |                                       |  |  |
|---------------|---------------------------------------|--|--|
|               | Stato Estero* 💿 Italia* 🔘             |  |  |
| uffici*       | PATRONATO ACLI-SEDE ESTERA BIRMINGHAM |  |  |
|               |                                       |  |  |

## Figura EE: Scelta Abilitazioni Passo 2

Se si sceglie "Italia", verrà caricato un ulteriore campo contenente le regioni.

| e l'operatore  |                           |
|----------------|---------------------------|
|                | Stato Estero* 🔿 Italia* 💿 |
| Regione* LAZIO | V Provincia* V uffici*    |
|                |                           |

Figura FF: Scelta Abilitazioni Passo 3

|                            |          |                                                                            |                      |                                        |           | 2 |  |
|----------------------------|----------|----------------------------------------------------------------------------|----------------------|----------------------------------------|-----------|---|--|
| Nazione*                   |          |                                                                            |                      | - F                                    | Regione*  |   |  |
| Provincia*                 |          |                                                                            |                      | c                                      | Comune* 🔽 |   |  |
| Codice                     |          |                                                                            | 7                    |                                        |           |   |  |
| Fiscale*                   |          |                                                                            |                      |                                        |           |   |  |
|                            |          |                                                                            |                      |                                        |           |   |  |
| inserisci indirizz         | zo e-ma  | il                                                                         |                      |                                        |           |   |  |
|                            |          |                                                                            |                      |                                        |           |   |  |
|                            |          |                                                                            |                      |                                        |           |   |  |
| Indirizzo e-               |          |                                                                            |                      |                                        |           |   |  |
|                            |          |                                                                            |                      |                                        |           |   |  |
| mail*                      | 15.      |                                                                            |                      |                                        |           |   |  |
| mail*                      | io su cu | ii abilitare l'operat                                                      | ore                  |                                        |           |   |  |
| mail*<br>selezione l'uffic | io su cu | ii abilitare l'operat                                                      | ore                  | ,                                      |           |   |  |
| mail*<br>selezione l'uffic | io su cu | ii abilitare l'operato                                                     | ore                  | ]:                                     |           |   |  |
| mail*                      | io su cu | ii abilitare l'operato                                                     | ore<br>Stato Estero* | <ul> <li>Italia* ()</li> </ul>         |           |   |  |
| mail*                      | io su cu | ii abilitare l'operato                                                     | ore<br>Stato Estero* | 🔿 Italia* 🧿                            | 1         |   |  |
| mail*                      | io su cu | ii abilitare l'operato<br>Regione* LAZ                                     | Stato Estero*        | ○ Italia* ④                            | a* ROMA   | × |  |
| mail*                      | io su cu | ii abilitare l'operato<br>Regione* LAZ                                     | Stato Estero*        | O Italia* ()                           | ia* ROMA  | ~ |  |
| mail*                      | io su cu | ii abilitare l'operato<br>Regione* LAZ                                     | Stato Estero*        | ○ Italia* ④<br>♥ Provinc<br>Descrizion | a* ROMA   | × |  |
| mail*                      | io su cu | ii abilitare l'operato<br>Regione* [LAZ                                    | Stato Estero*        | O Italia* ④                            | ia* ROMA  | ~ |  |
| mail*<br>selezione l'uffic | io su cu | ii abilitare l'operato<br>Regione* [LAZ<br>A.R.L.I.<br>UFFICIO PROVINCIALE | Stato Estero*        | ) Italia* ()<br>Provinc<br>Descrizior  | ia* ROMA  | ~ |  |

## Figura GG: Lista Uffici Abilitare

Scelta la regione si dovrà scegliere la provincia e uno o più uffici di Patronato censiti al sistema per quella provincia; la richiesta, se autorizzata da Inpdap, abiliterà l'operatore per gli uffici selezionati.

A questo punto riempita correttamente la maschera sarà possibile premere il pulsante "Inserisci operatore".

| Richiesta effettuata con successo |
|-----------------------------------|
|                                   |

## Figura HH: Lista richieste Ufficio

- 3.5.2. Modifica Operatore
- 3.5.2.1 Modifica Mail Operatore

| Modifica operatore      | Carte Chiudi |
|-------------------------|--------------|
| Modifica dati operatore |              |
| Codes Fiscale*          |              |

Figura II: Ricerca Operatore

L' utente deve inserire il codice fiscale dell' operatore da modificare, deve essere digitato un codice fiscale formalmente corretto altrimenti il sistema fa partire un alert.

| ap >Patronati > modifica Operatore |           |                  | - (                | Utente di Patronato - A.R |
|------------------------------------|-----------|------------------|--------------------|---------------------------|
| Modifica ope                       | ratore    |                  | Modifica operatore | Chiudi                    |
| — Modifica dati oj                 | peratore  |                  |                    |                           |
| Comment.                           |           | Nama#            |                    |                           |
| Codice Fiscale*                    |           | sesso* F         |                    |                           |
| Data di nascita*                   |           |                  |                    |                           |
| Nazione*                           | ITALIA M  | Regione* LAZIO 🗸 |                    |                           |
| Provincia*                         | ROMA 🛩    | Comune* ROMA     |                    |                           |
| — inserisci indiriz                | zo e-mail |                  |                    |                           |
| indirizzo e-mail                   |           |                  |                    |                           |
| attuale*                           |           | V                |                    |                           |

## Figura JJ: Modifica e-mail operatore

La schermata successiva presenta i dati dell' operatore di cui si vuole richiedere il cambio dell'indirizzo e-mail. A modifica effettuata verrà riportato un messaggio di avvenuta ricezione della richiesta di modifica.

## 3.5.2.2 Modifica Abilitazioni Operatore

Come per la modifica dell' e-mail anche qui verrà presentata una schermata di ricerca dell'operatore attraverso il codice fiscale.

La schermata successiva presenterà i dati dell' operatore e in basso la possibilità di modificare le abilitazioni.

Si potrà scegliere di richiedere:

- La disabilitazione totale di un operatore
- L'abilitazione come operatore centrale di patronato
- L'abilitazione o la disabilitazione come operatore di un ufficio. A valle di questa scelta si potrà ulteriormente scegliere tra Stato Estero o Italia.

| Nazione*                   |                |                                                         |                                   | V Regi                                       | ne* 🗸 |          |
|----------------------------|----------------|---------------------------------------------------------|-----------------------------------|----------------------------------------------|-------|----------|
|                            | a <sup>2</sup> |                                                         |                                   | Kegi                                         |       |          |
| Provincia*                 |                |                                                         |                                   | Com                                          | une*  |          |
| Codice<br>Fiscale*         |                |                                                         |                                   |                                              |       |          |
|                            |                |                                                         |                                   |                                              |       |          |
|                            |                |                                                         |                                   |                                              |       |          |
| inserisci indiriz          | zo e-mail      |                                                         |                                   |                                              |       |          |
|                            |                |                                                         |                                   |                                              |       |          |
| * 4.                       |                |                                                         |                                   |                                              |       |          |
| Indirizzo e-               |                |                                                         |                                   |                                              |       |          |
| mail*                      |                |                                                         |                                   |                                              |       |          |
| mail*                      | cio su cui a   | hilitare l'one                                          | atoro                             |                                              |       |          |
| selezione l'uffic          | cio su cui a   | bilitare l'oper                                         | atore                             | ];                                           |       |          |
| selezione l'uffic          | cio su cui a   | bilitare l'ope                                          | atore                             |                                              |       |          |
| selezione l'uffic          | cio su cui a   | bilitare l'ope                                          | atore                             |                                              |       |          |
| selezione l'uffic          | cio su cui a   | bilitare l'ope                                          | atore<br>Stato Estero* 🔿          | ) Italia* 💿                                  |       |          |
| selezione l'uffic          | cio su cui a   | bilitare l'oper                                         | atore<br>Stato Estero* 〇<br>AZIO  | ) Italia* ()<br>V Provincia*                 | ROMA  | ~        |
| selezione l'uffic          | cio su cui a   | bilitare l'oper<br>Regione* [                           | atore<br>Stato Estero* 〇<br>AZIO  | ) Italia*                                    | ROMA  | ~        |
| selezione l'uffic          | cio su cui a   | bilitare l'oper<br>Regione* [                           | atore<br>Stato Estero* ()<br>AZIO | ) Italia* (•)<br>V Provincia*<br>Descrizione | ROMA  | ▼        |
| selezione l'uffic          | cio su cui a   | bilitare l'oper<br>Regione* [<br>.L.I.                  | atore<br>Stato Estero* 〇<br>AZIO  | ) Italia* ()<br>Provincia*<br>Descrizione    | ROMA  | <b>v</b> |
| mail*<br>selezione l'uffic | cio su cui a   | bilitare l'oper<br>Regione* [<br>.L.I.<br>ICIO PROVINCI | atore<br>Stato Estero* O<br>AZIO  | Descrizione                                  | ROMA  | ~        |

## Figura KK: Abilitazioni

Di qui proseguire come nell' inserimento dell' operatore da Figura EE: Scelta Abilitazioni Passo 1, in avanti.

## 3.5.3. Visualizza Richieste

| Elenco richieste |             |           | Chudi    |
|------------------|-------------|-----------|----------|
| Codice Fiscale   | Data Inizio | Data Fine | 31 Certa |

Figura LL: Visualizza Richieste

Dalla maschera di ricerca è possibile inserire:

- il codice fiscale dell' operatore
- la data inizio e fine, riferite al periodo in cui la richiesta è stata effettuata.

I campi di ricerca non sono obbligatori: se non si valorizzano, verranno visualizzate tutte le richieste presenti nel sistema.

| Ele            | enco ricl                | hieste O                  | perator              | i                 |                          |                                  |                             | C Constant                        | CI               |
|----------------|--------------------------|---------------------------|----------------------|-------------------|--------------------------|----------------------------------|-----------------------------|-----------------------------------|------------------|
| Cod            | lice Fiscale             |                           |                      |                   | Data Inizio              | 3                                | Data                        | Fine                              | 31. Cerca        |
| <b>8</b><br>Pa | record tro<br>ag. 1      | vati, visua               | alizzati tut         | ti i record.      |                          |                                  |                             |                                   |                  |
|                | Progressivo<br>Richiesta | Data<br>Richiesta         | Cognome<br>Operatore | Nome<br>Operatore | CF Operatore<br>Inserito | Tipo<br>Richiesta                | Stato<br>della<br>Richiesta | Descrizione<br>Esito<br>Richiesta | Codice Patronato |
| Þ              | 1                        | 20/05/2011                |                      |                   |                          | Modifica<br>Indirizzo E-<br>mail | Presa In<br>Carico          |                                   |                  |
| ×              | 1                        | 04/04/2011                | -                    | -                 |                          | Inserimento<br>Operatore         | Eseguita                    |                                   |                  |
| ×              | 3                        | 01/04/2011                |                      | -                 |                          | Inserimento<br>Operatore         | Eseguita                    |                                   |                  |
| •              | 2                        | 01/04/2011                |                      | -                 |                          | Inserimento                      | Presa In<br>Carico          |                                   |                  |
| Þ              | 1                        | 01/04/2011                |                      | -                 | _                        | Inserimento                      | Presa In<br>Carico          |                                   |                  |
| ×              | 1                        | 15/02/2011                |                      | -                 |                          | Inserimento                      | Presa In<br>Carico          |                                   |                  |
|                | 2                        | 04/06/2010                |                      |                   |                          | Inserimento<br>Operatore         | Presa In<br>Carico          |                                   |                  |
| •              | 1                        | 0 <mark>4</mark> /06/2010 |                      |                   |                          | Modifica<br>Indirizzo E-<br>mail | Presa In<br>Carico          | 1                                 |                  |
|                |                          |                           |                      |                   |                          |                                  |                             |                                   |                  |

Figura MM: Visualizza Lista Richieste

Effettuata la ricerca desiderata verrà presentata una lista di richieste corrispondente a i criteri di ricerca precedentemente immessi.

## 3.5.4. Stampa elenco operatori

Dal link Stampa elenco operatori, contenuto nel menu Gestione Operatori; è possibile ricavare un file con l'elenco degli operatori abilitati per il patronato di appartenenza.

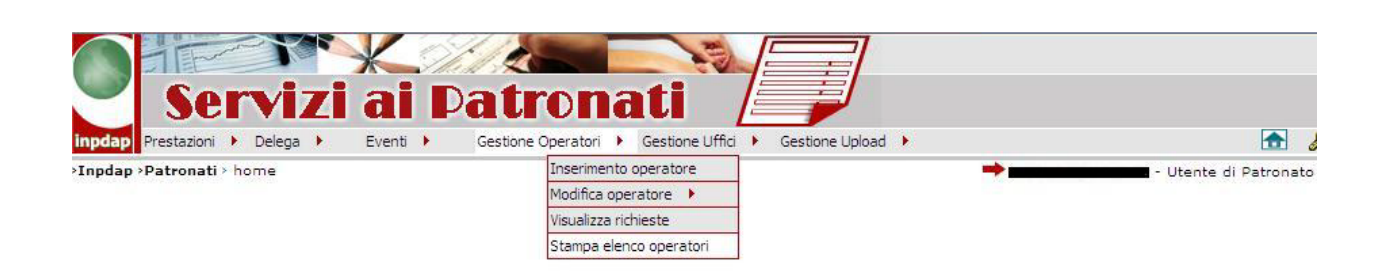

Figura NN: Stampa elenco operatore

## 3.6 GESTIONE UFFICI

Il posizionamento con il mouse sulla voce di menu **Gestione Uffici** (visibile all'Operatore di Patronato di Sede Centrale) apre un menu a tendina che permette l'accesso alle funzionalità di:

- richiesta di inserimento di un nuovo Ufficio di patronato
- modifica di un Ufficio già censito nel sistema Inpdap
- visualizzazione delle richieste già inserite nel sistema.

| Ţ |          | Se          |     | <b>vi</b> | r<br>Zi | Ж<br>ai |   | //<br>Pat | r | o <b>nati</b>      |   |            |        | 7       |                 |      |
|---|----------|-------------|-----|-----------|---------|---------|---|-----------|---|--------------------|---|------------|--------|---------|-----------------|------|
|   | inpdap   | Prestazioni | ×   | Delega    | •       | Ufficio | • | Eventi    | • | Gestione Operatori | • | Gestione l | Jffici | •       | Gestione Upload | • 9  |
|   | Inpdap > | Patronati > | hor | ne        |         |         |   |           |   |                    |   |            | Ins    | erime   | nto Ufficio     | :0 - |
|   |          |             |     |           |         |         |   |           |   |                    |   |            | Мо     | difica  | Ufficio         |      |
|   |          |             |     |           |         |         |   |           |   |                    |   |            | Visu   | ualizza | a richieste     |      |
|   |          |             |     |           |         |         |   |           |   |                    |   |            |        |         |                 |      |

## Figura OO: Menu Gestione Uffici

## 3.6.1. Inserimento Ufficio

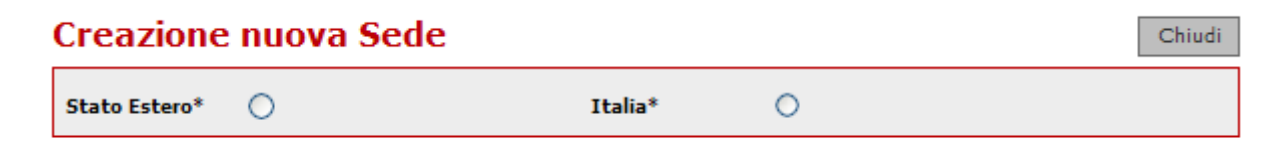

## Figura PP: Scelta Italia Estero

Se scegliamo la voce di menu di Richiesta di creazione di una nuova sede di patronato (ufficio), la prima scelta che deve essere fatta è fra Italia oppure Stato Estero.

Nel caso venga scelta Italia la maschera che presentata sarà la seguente:

| estazioni 🕨 Del   | ega 🕨 Eventi        | Gestione Operatori | Gestione Uffici     Esp | iorta Dati 🕨 Gest | one Upload 🕨             | -           |             |                | 🔝 🎾          |
|-------------------|---------------------|--------------------|-------------------------|-------------------|--------------------------|-------------|-------------|----------------|--------------|
| atronati > inseri | sci Sede            |                    |                         |                   |                          | -           | - Utente di | Patronato -    | - SEDE CENTR |
| Cre               | eazione nuo         | va Sede            |                         |                   |                          |             |             | Inserisci Sede | Chiudi       |
| Sta               | to Estero*          | 0                  |                         | Italia*           | ۲                        |             |             |                |              |
|                   |                     |                    |                         |                   |                          |             |             |                |              |
|                   |                     |                    |                         |                   |                          | 1           |             |                |              |
| Reg               | jione *             |                    |                         |                   | ~                        | Provincia * |             | ~              |              |
| Cor               | nune*               |                    |                         |                   | ~                        | CAP *       |             | ~              |              |
| Тор               | ionomastica *       | ·                  |                         |                   |                          | N° Civico * |             |                |              |
| Int               | erno                |                    | Scala                   |                   | Palazzina                |             | Presso      |                |              |
| CF                | Patronato*          | 80066650583        |                         |                   | Frazione                 |             |             |                |              |
| Cod               | lice Ufficio *      |                    |                         |                   | Descrizione<br>Ufficio * |             |             |                |              |
| Tel               | efono *             |                    |                         |                   | Fax *                    |             |             |                |              |
|                   |                     |                    | 10                      |                   | Indirizzo e-             |             |             |                |              |
| Ind               | lirizzo e-mail *    | L                  |                         |                   | certificata<br>(PEC)     |             |             |                |              |
| Cor               | lice Ministeriale * |                    |                         |                   |                          |             |             |                |              |

Figura QQ: Scelta Italia

Dovranno pertanto essere inseriti tutti i campi contrassegnati con l'asterisco.

Inoltre, è possibile inserire separatamente la particella toponomastica e la descrizione dell'indirizzo, quest'ultima può essere selezionata utilizzando l'apposita funzione.

Nel caso venga scelto lo Stato Estero, la lista delle nazioni sarà pre-caricata nel campo Nazione, e dovranno essere inseriti gli altri campi.

|                            | - Otente di Patronato - A.R.L.I                                                                                                    |
|----------------------------|----------------------------------------------------------------------------------------------------|
|                            | Inserisci Sede Chiudi                                                                                                    |
| Italia*                    |                                                                                                    |
|                            |                                                                                                    |
|                            |                                                                                                    |
| Fiscale* 10012345673       |                                                                                                    |
| Descrizione<br>Indirizzo * |                                                                                                    |
| Codice<br>Ufficio *        |                                                                                                    |
| Telefono *                 |                                                                                                    |
| Indirizzo e-               |                                                                                                    |
|                            |                                                                                                    |
|                            | Italia* Codice Fiscale* Descrizione Indirizzo* Codice Ufficio* Telefono* Indirizzo* Indirizzo* Indi |

## Figura RR: Scelta Estero

## *3.6.2. Modifica Ufficio*

| record trovati, visualizzati i record da 1 a 1<br>. <<< 1, 2, 3, 4, 5, 6, 7, 8, 9, 10 > >> | 0.             |
|--------------------------------------------------------------------------------------------|----------------|
| Denominazione                                                                              | Codice Ufficio |
| SECE CENTRALE                                                                              | -              |
| - SEDE CENTRALE                                                                            | -              |
| - SECE CENTRALE                                                                            | -              |
| - SEDE CENTRALE                                                                            |                |
| SECE CENTRALE                                                                              | -              |
| - SEDE CENTRALE                                                                            | -              |
| - SEDE CENTRALE                                                                            | -              |
| - SECE CENTRALE                                                                            | -              |
| - SECE CENTRALE                                                                            |                |
| - SECT CENTRALE                                                                            | -              |

Figura SS: Modifica Ufficio Lista sedi

Nel caso della richiesta di modifica di un ufficio, sarà presentata dal sistema la lista degli uffici di Patronato censiti presso l'Inpdap e di cui è possibile richiedere la modifica.

Selezionando nella lista l'ufficio interessato, è possibile accedere al dettaglio relativo.

| Regione *             |             |       | ~                                            | Provincia * |        | ~ |
|-----------------------|-------------|-------|----------------------------------------------|-------------|--------|---|
| Comune*               |             |       | *                                            | CAP *       |        | * |
| Toponomastica *       | ×           |       |                                              | N° Civico   |        |   |
| Interno               |             | Scala | Palazzina                                    |             | Presso |   |
| CF Patronato*         | 80066650583 |       | Frazione                                     |             |        |   |
| Codice Ufficio *      |             |       | Descrizione<br>Ufficio *                     |             |        |   |
| Telefono *            |             |       | Fax *                                        |             |        |   |
| Indirizzo e-mail *    |             | 25    | Indirizzo e-<br>mail<br>certificata<br>(PEC) |             |        |   |
| Codice Ministeriale * | -           |       | (                                            |             |        |   |

## Figura TT: Modifica Ufficio

Dal dettaglio relativo all'ufficio selezionato è possibile effettuare le modifiche che occorrono. In particolare, è possibile inserire separatamente la particella toponomastica e la descrizione dell'indirizzo, quest'ultima può essere selezionata utilizzando l'apposita funzione.

Tutti i campi obbligatori devono essere correttamente valorizzati.

Dopo la corretta compilazione dei suddetti campi, cliccando su Modifica, vengono riportate nella base dati le modifiche effettuate.

#### 3.6.3. Visualizza Richieste

| Elenco richieste Sede |              | Chiudi |
|-----------------------|--------------|--------|
| Data<br>Inizio        | Data<br>Fine | Cerca  |

Figura UU: Ricerca richieste Ufficio

Nel caso della ricerca delle richieste relative agli uffici è possibile inserire come filtri la data inizio e la data fine.

La ricerca viene effettuata anche se non è stato inserito alcun filtro; in questo caso la lista presentata riporterà tutte le richieste presenti nel sistema.

| Data<br>Inizio                       | 02/01/2011        | 31 Data<br>Fine      |                   | 31,                 | Cerca                    | ]                              |
|--------------------------------------|-------------------|----------------------|-------------------|---------------------|--------------------------|--------------------------------|
| <b>8 record tro</b><br>Pag. <b>1</b> | ovati, visua      | lizzati tutti i reco | rd.               |                     |                          |                                |
| Progressivo<br>Richiesta             | Data<br>Richiesta | Descrizione Sede 👙   | Indirizzo<br>Sede | Codice<br>Richiesta | Esito<br>Richiesta       | Descrizione<br>Esito Richiesta |
| 19                                   | 19/01/2011        |                      |                   | Inserimento<br>Sede | Presa In<br>Carico       |                                |
| 18                                   | 19/01/2011        |                      | VIA               | Inserimento<br>Sede | Eseguita Con<br>Successo |                                |
| 17                                   | 19/01/2011        | CIAO                 | -                 | Inserimento<br>Sede | Eseguita Con<br>Successo |                                |
| 16                                   | 19/01/2011        | UFFICIO              | VIA T             | Inserimento<br>Sede | Eseguita Con<br>Successo |                                |
| 15                                   | 19/01/2011        |                      | VIA<br>LEANDRI    | Inserimento<br>Sede | Eseguita Con<br>Successo |                                |
| 14                                   | 18/01/2011        | PATRONATO            | VIA<br>LIPARI     | Modifica<br>Sede    | Presa In<br>Carico       |                                |
| 13                                   | 18/01/2011        | SEDE                 | VIA<br>MESSINA    | Inserimento<br>Sede | Presa In<br>Carico       |                                |
| 12                                   | 18/01/2011        |                      | VIADI             | Inserimento         | Presa In<br>Carico       |                                |

Figura VV: Lista richieste Ufficio

## 3.6.4. Stampa elenco sedi

Dal link Stampa elenco sedi, contenuto nel menu Gestione Uffici; è possibile ricavare un file con l'elenco di tutte le sedi del patronato di appartenenza.

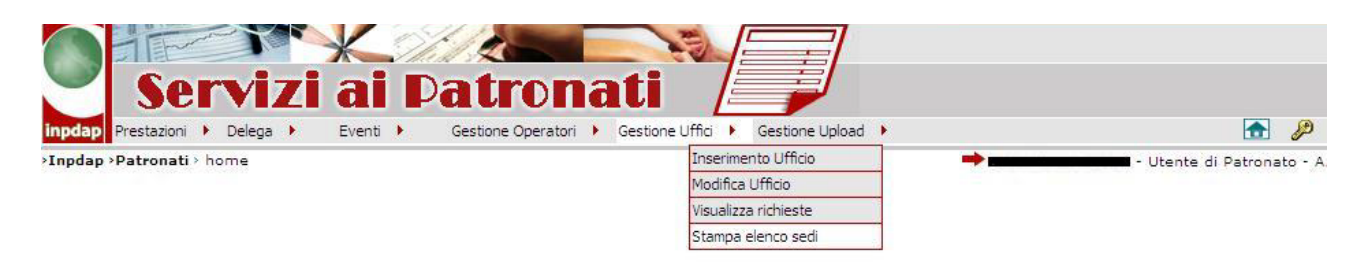

Figura WW: Stampa elenco sedi

#### 3.7 GESTIONE UPLOAD DOMANDA TELEMATICA

Il posizionamento con il mouse sulla voce di menu **Gestione Upload** apre un menu a tendina che permette l'accesso alle funzionalità di:

- Upload dei file relativi a:
  - o una nuova domanda di prestazione, in formato pdf o xml;
  - o documentazione aggiuntiva da allegare ad una domanda già presente nel sistema.
- Ricerca delle domande telematiche e dei relativi documenti allegati.
- Visualizzazione dello stato delle pratiche.

| 🖉 Patronati - Windows Internet Explorer                                                  |                                 |                           |
|------------------------------------------------------------------------------------------|---------------------------------|---------------------------|
|                                                                                          | 7                               |                           |
| 📉 Servizi ai Patronati 🛛 🖉 🖉                                                             |                                 |                           |
| inpdap Prestazioni 🕨 Delega 🕨 Eventi 🕨 Gestione Operatori 🕨 Gestione Uffici 🕨 Gestione I | Upload 🕨                        |                           |
| >Inpdap >Patronati > home                                                                | Upload 🕨                        | Domanda                   |
|                                                                                          | Interrogazioni                  | Documentazione Aggiuntiva |
|                                                                                          | Consulta Stato Pratiche Inviate |                           |
|                                                                                          |                                 |                           |
|                                                                                          |                                 |                           |
|                                                                                          |                                 |                           |

## Figura XX: Menu Gestione Upload

## 3.7.1. Upload Domanda

Selezionando la voce di menu Upload\Domanda, viene presentata la maschera seguente.

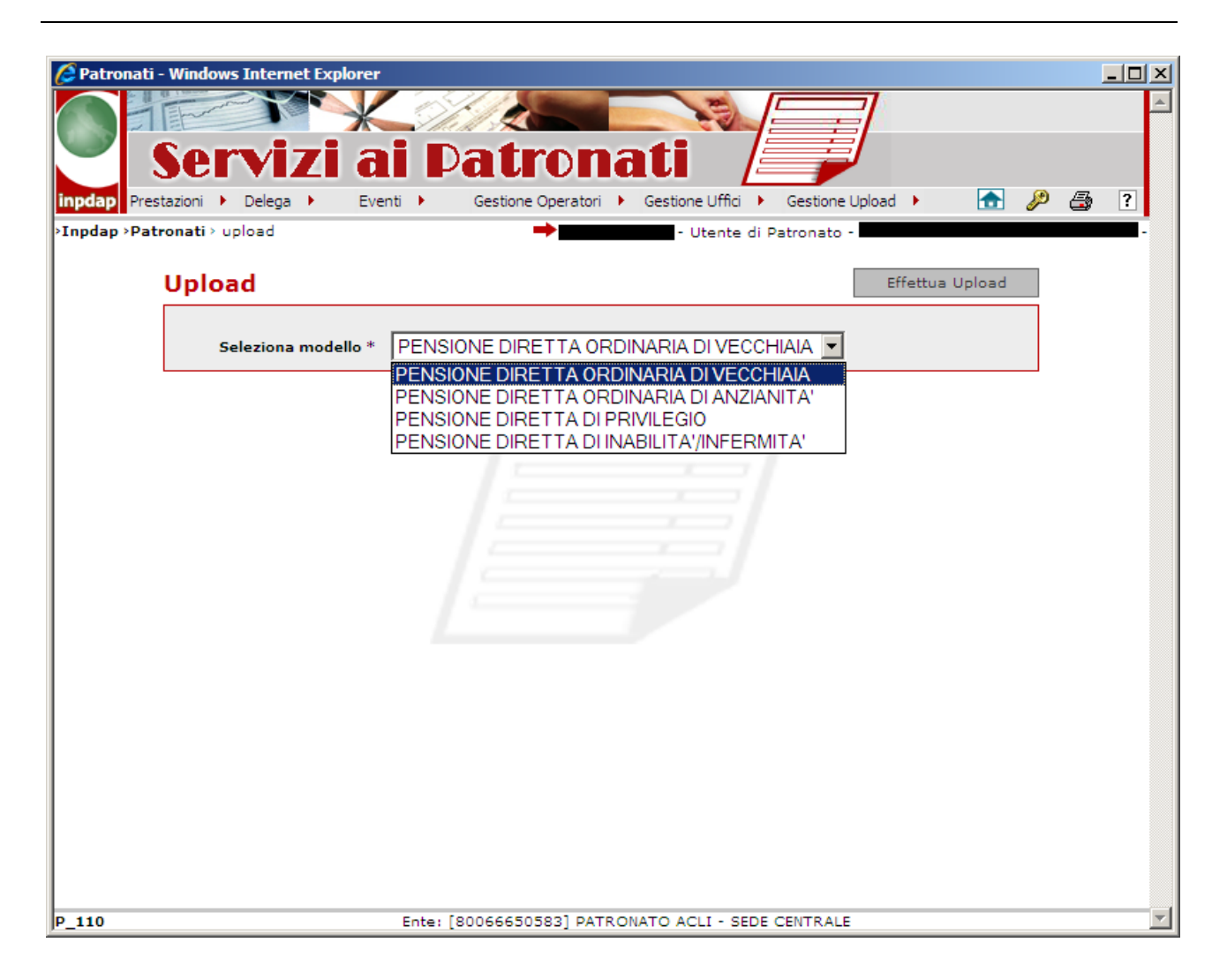

## Figura YY: Selezione modello

L'operatore seleziona un modello di domanda inviabile telematicamente e il sistema presenta la seguente schermata.

|                          | pload Documenti             | - Windows Internet Explorer                           |                    |
|--------------------------|-----------------------------|-------------------------------------------------------|--------------------|
| <b>lap</b><br>tronati:Pa | <b>tronati &gt;</b> Acquisi | zione domanda 🔶 📑                                     | -                  |
| Acquis                   | sizione do                  | manda                                                 | Annulla operazione |
| Domand                   | a da acquisire              |                                                       |                    |
| Inserito                 | Modello                     | Descrizione                                           | Operazione         |
| ×                        | PEDPE0101                   | Pensione diretta ordinaria di vecchiaia (da inserire) | 🗣 Inserisci        |
|                          |                             |                                                       |                    |
|                          |                             |                                                       |                    |
|                          |                             |                                                       |                    |

Figura ZZ: Acquisizione domanda

Per avviare il processo di upload della domanda è necessario premere il pulsante Inserisci, posto accanto alla descrizione della domanda da inserire.

| INPDAP - Upload Documenti - Windows Internet Explorer                                                   | ×              |
|----------------------------------------------------------------------------------------------------|----------------|
| Patronati:Patronati > Acquisizione domanda       →         Acquisizione domanda - Caricamento documento | Invia Indietro |
| Domanda da inviare: Pensione diretta ordinaria di vecchiaia                                             | Sfoglia        |
| Formati ammessi: xml, pdf.                                                                              |                |
|                                                                                                    |                |
|                                                                                                    |                |
|                                                                                                    |                |
|                                                                                                    |                |
|                                                                                                    |                |

Figura AAA: Acquisizione domanda - Caricamento documento

L'operatore ha la possibilità di ricercare (tasto Sfoglia) la Domanda Telematica su file system e caricarla a sistema.

Nel caso in cui il file sia stato correttamente elaborato, viene mostrata dall'applicativo la seguente schermata.

| Patronati - Windows In | iternet Explorer    |                                                    |                   |                         |   |     | _ 6 |
|------------------------|---------------------|----------------------------------------------------|-------------------|-------------------------|---|-----|-----|
| Serv                   | vizi ai Pa          | tronati                                            |                   |                         |   |     |     |
| dap Prestazioni 🕨 De   | elega 🕨 Eventi 🕨 Ge | stione Operatori 🔸 Gestione Uffici 🕨               | Gestione Upload 🕨 |                         |   | 🛧 🔑 | 2   |
| dap >Patronati > uploa | adOK                |                                                    | <b>→</b>          | - Utente di Patronato · |   |     | -   |
|                        | Upload              |                                                    |                   |                         | L |     |     |
|                        | Documento :         | Upload eseguito correttar<br>Descrizione documento | nente             |                         |   |     |     |
|                        | Numero Protocollo : | 01010022 Anno :<br>Ricevuta PDF                    | 2011 AOO:         | AOO-TEST                |   |     |     |
|                        |                     |                                                    |                   |                         | I |     |     |
|                        |                     |                                                    |                   |                         |   |     |     |
|                        |                     |                                                    |                   |                         |   |     |     |
|                        |                     |                                                    |                   |                         |   |     |     |
|                        |                     |                                                    |                   |                         |   |     |     |
|                        |                     |                                                    |                   |                         |   |     |     |
|                        |                     |                                                    |                   |                         |   |     |     |
|                        |                     |                                                    |                   |                         |   |     |     |
|                        |                     |                                                    |                   |                         |   |     |     |
|                        |                     |                                                    |                   |                         |   |     |     |
|                        |                     |                                                    |                   |                         |   |     |     |
|                        |                     |                                                    |                   |                         |   |     |     |

Figura BBB: Visualizzazione estremi di protocollo

Vengono visualizzati gli estremi di protocollo della domanda caricata a sistema.

Se l'operatore seleziona il pulsante Ricevuta PDF, viene mostrata dall'applicativo la versione PDF dell'attestato di ricezione.

|         | 💾   🚑 🔹   🍐 1 / 1   💿 🖲 92,6% 🛛 拱 🛃 Find 🗸                                                             |     |
|---------|----------------------------------------------------------------------------------------------------|-----|
| ľ       |                                                                                                    |     |
| 69      | Istituto Nazionale di Previdenza per i<br>Dipendenti dell'Amministrazione Pubblica                     |     |
| ?       |                                                                                                    |     |
|         | inpdap                                                                                                 |     |
|         | Attestato di ricezione di documentazione telematica                                                    |     |
|         | Si attosta la ricozione da <b>DESENTENTE SU SU SU SU SU SU SU SU SU</b> della seguente documentazione: |     |
|         | Domanda di prestazione " PENSIONE DIRETTA ORDINARIA DI VECCHIAIA " presentata per conto di             |     |
|         | afferente al numero pratica patronato                                                                  |     |
|         | Ai documenti è stato assegnato il protocollo I.N.P.D.A.P.                                              |     |
| Ø       | in data 14 novembre 2011.                                                                              |     |
| <b></b> |                                                                                                    | •   |
| Done    | Area sconosciuta                                                                                       | 11. |

Figura CCC: Attestato di ricezione

## 3.7.2. Scarto Domanda Telematica

Nel caso in cui il sistema individui un'anomalia nei controlli formali, viene predisposto uno specifico messaggio di errore.

Esempio di Patronato richiedente non censito in Banca Dati.

| onati:Pa     | atronati > Acquis | izione domanda 🔶 📑                      | - PATRONATO        |
|--------------|-------------------|-----------------------------------------|--------------------|
| cqui         | sizione do        | manda                                   | Annulla operazione |
| omand        | la da acquisire   |                                         |                    |
| inserito     | Modello           | Descrizione                             | Operazione         |
|              |                   |                                         | - 10               |
| •            | PEDPE0101         | Pensione diretta ordinaria di vecchiaia | " Modifica         |
| v<br>Itra do | PEDPE0101         | Pensione diretta ordinaria di vecchiaia | Modifica           |

Figura DDD: Patronato non censito in Banca Dati

Esempio di invio di una domanda da parte di un Patronato diverso da quello impostato nel file.

| ap<br>ronati:Pa | atronati > Acquisi | zione domanda           |                     |             | - PATRONATO | - SEDE CENTRA  |
|-----------------|--------------------|-------------------------|---------------------|-------------|-------------|----------------|
| Acqui           | sizione do         | manda                   |                     |             | Annu        | Ila operazione |
| Domand          | da da acquisire    |                         |                     |             |             |                |
| Inserito        | Modello            |                         |                     | Descrizione |             | Operazione     |
| ~               | PEDPE0101          | Pensione diretta ordina | iria di vecchiaia   |             |             | 2 Modifica     |
|                 |                    |                         |                     |             |             |                |
| \ltra do        | ocumentazione      | Mescan                  | io dalla pagina Web |             | XI          | Operazione     |

Esempio di mandato equivalente già presentato da un altro Patronato per lo stesso Iscritto e per la stessa tipologia di prestazione.

| onati:Pa | atronati > Acquisi | zione domanda PATRONATO                                                                                                    | D                                                                       |
|----------|--------------------|----------------------------------------------------------------------------------------------------|-------------------------------------------------------------------------|
| cqui     | sizione do         | manda                                                                                                    | nulla operazione                                                        |
| omand    | da da acquisire    |                                                                                                    |                                                                         |
| Inserito | Modello            | Descrizione                                                                                                    | Operazione                                                              |
| 1        |                    |                                                                                                    | - 19                                                                    |
|          | PEDPEOIOI          | Pensione diretta ordinaria di vecchiaia                                                                                                    | " Modifica                                                              |
| ltra do  | ocumentazione      | Pensione diretta ordinaria di vecchiaia                                                                                                    | 0perazione                                                              |
| lltra do | ocumentazione      | Pensione diretta ordinaria di vecchiaia Messaggio dalla pagina Web                                                                                   | <ul> <li>✓ Modifica</li> <li>Operazione</li> <li>↓ Inserisci</li> </ul> |
| Altra do | ocumentazione      | Pensione diretta ordinaria di vecchiaia  Messaggio dalla pagina Web  Problema durante la fase di protocollazione. Esiste già un mandato equivalente. | Modifica Operazione                                                     |

## Figura EEE: Mandato Equivalente già Presentato

## 3.7.3. Upload Documentazione Aggiuntiva

Selezionando la voce di menu Upload\Documentazione Aggiuntiva, viene presentata la ricerca delle domande per codice fiscale.

| ai Datronati                                                 | -                                                    |
|--------------------------------------------------------------|------------------------------------------------------|
| Eventi  Gestione Operatori  Gestione Uffici  Gestione Upload | 🔝 🔑 🎒                                                |
| - Utente di Pi                                               | atronato -                                           |
| mentazione Aggiuntiva                                        |                                                      |
| CErca                                                        |                                                      |
|                                                              |                                                      |
|                                                              |                                                      |
|                                                              |                                                      |
|                                                              |                                                      |
|                                                              |                                                      |
|                                                              |                                                      |
|                                                              |                                                      |
|                                                              |                                                      |
|                                                              |                                                      |
|                                                              |                                                      |
|                                                              |                                                      |
|                                                              |                                                      |
|                                                              |                                                      |
|                                                              | Event Gestione Operatori   CF Iscritto   CF Iscritto |

Figura FFF: Ricerca domande per codice fiscale

L'operatore inserisce il codice fiscale ed avvia la ricerca delle domande. Il sistema visualizza la schermata seguente.

| Patronati - Windows Internet Explorer  Servizi ai Datronati Prestazioni Delega Eventi Gestione Operatori Gestione Uffici Gestione Upload                                                                                                    | Jan Kanala (Kanala (Kanala (Kanala (Kanala (Kanala (Kanala (Kanala (Kanala (Kanala (Kanala (Kanala (Kanala (Kana |   |
|----------------------------------------------------------------------------------------------------|----------------------------------------------------------------------------------------------------|---|
| >Inpdap >Patronati > upload documentazione aggiuntiva → Utente di Patronato - Utente di Patronato - |                                                                                                    |   |
| Numero Pratica<br>456555FF Accedi                                                                                                    |                                                                                                    |   |
|                                                                                                    |                                                                                                    | V |

## Figura GGG: Selezione Numero Pratica

L'operatore seleziona il numero della pratica a cui desidera associare la documentazione aggiuntiva e il sistema presenta la seguente schermata.

|          | IPLO              | AD DOCUMENTI                    | <i>P</i> A ?         |
|----------|-------------------|---------------------------------|----------------------|
| onati:Pa | tronati > Acquisi | zione documentazione aggiuntiva | - Annulla operazione |
| )omand   | a di riferiment   | 0                               |                      |
| Inserito | Modello           | Descrizione                     |                      |
|          |                   |                                 |                      |
| ltra do  | cumentazione      | Descrizione                     | Operazione           |
|          |                   |                                 | 🗘 Inserisci          |
|          |                   |                                 |                      |
|          |                   |                                 |                      |
|          |                   |                                 |                      |

## Figura HHH: Acquisizione documentazione aggiuntiva

Per avviare il processo di upload della documentazione aggiuntiva alla domanda selezionata è necessario premere il pulsante Inserisci.

| CINPDAP - Upload Documenti - Windows Internet Explorer         | <u> </u>       |
|----------------------------------------------------------------|----------------|
|                                                                |                |
|                                                                |                |
|                                                                | 1 🖉 🚑 🤉 🖬      |
| Patronati P Acouisizione documentazione aggiuntiva             |                |
|                                                                | Invia Indietro |
| Acquisizione documentazione aggiuntiva - Caricamento documento |                |
|                                                                |                |
| Copia del bando di concorso                                    |                |
|                                                                |                |
|                                                                | Sfoglia        |
|                                                                |                |
|                                                                |                |
|                                                                |                |
|                                                                |                |
|                                                                |                |
|                                                                |                |
|                                                                |                |
|                                                                |                |
|                                                                |                |
|                                                                |                |
|                                                                |                |
|                                                                |                |
|                                                                |                |

Figura III: Acquisizione documentazione aggiuntiva - Caricamento documento

L'operatore ha la possibilità di ricercare (tasto Sfoglia) la documentazione aggiuntiva su file system e caricarla a sistema.

| cauis                                                                                                    | tronati > Acquisi                       | ione documentazione aggiuntiva →                       | - Annulla operazione  |
|----------------------------------------------------------------------------------------------------|-----------------------------------------|--------------------------------------------------------|-----------------------|
| omand                                                                                                    | a di riferiment                         | <br>D                                                  |                       |
| Inserito                                                                                                    | Modello                                 | Descrizione                                            |                       |
| <ul> <li>Image: A second second s</li></ul> | PEDPE0501                               | Pensione diretta di inabilita' art.2 comma 12 l.335/95 |                       |
| ltura dav                                                                                                    | mentazione                              |                                                        |                       |
| ltra doo                                                                                                    | cumentazione                            | Descrizione                                            | Operazione            |
| <b>ltra doc</b><br>Copia del                                                                                                    | cumentazione                            | Descrizione                                            | Operazione            |
| <b>ltra doc</b><br>Copia del                                                                                                    | c <b>umentazione</b><br>bando di concor | Descrizione                                            | Operazione<br>Elimina |
| <b>ltra doc</b><br>Copia del                                                                                                    | umentazione                             | Descrizione<br>50                                      | Operazione            |

Figura JJJ: Documentazione aggiuntiva acquisita

Cliccando su "Termina Operazione" si ritorna all'applicazione patronati come descritto nella *Figura CCC: Visualizzazione estremi di protocollo* e nella *Figura DDD: Attestato di ricezione.* 

## 3.7.4. Ricerca domanda

Selezionando la voce di menu Interrogazioni, viene presentata la maschera seguente.

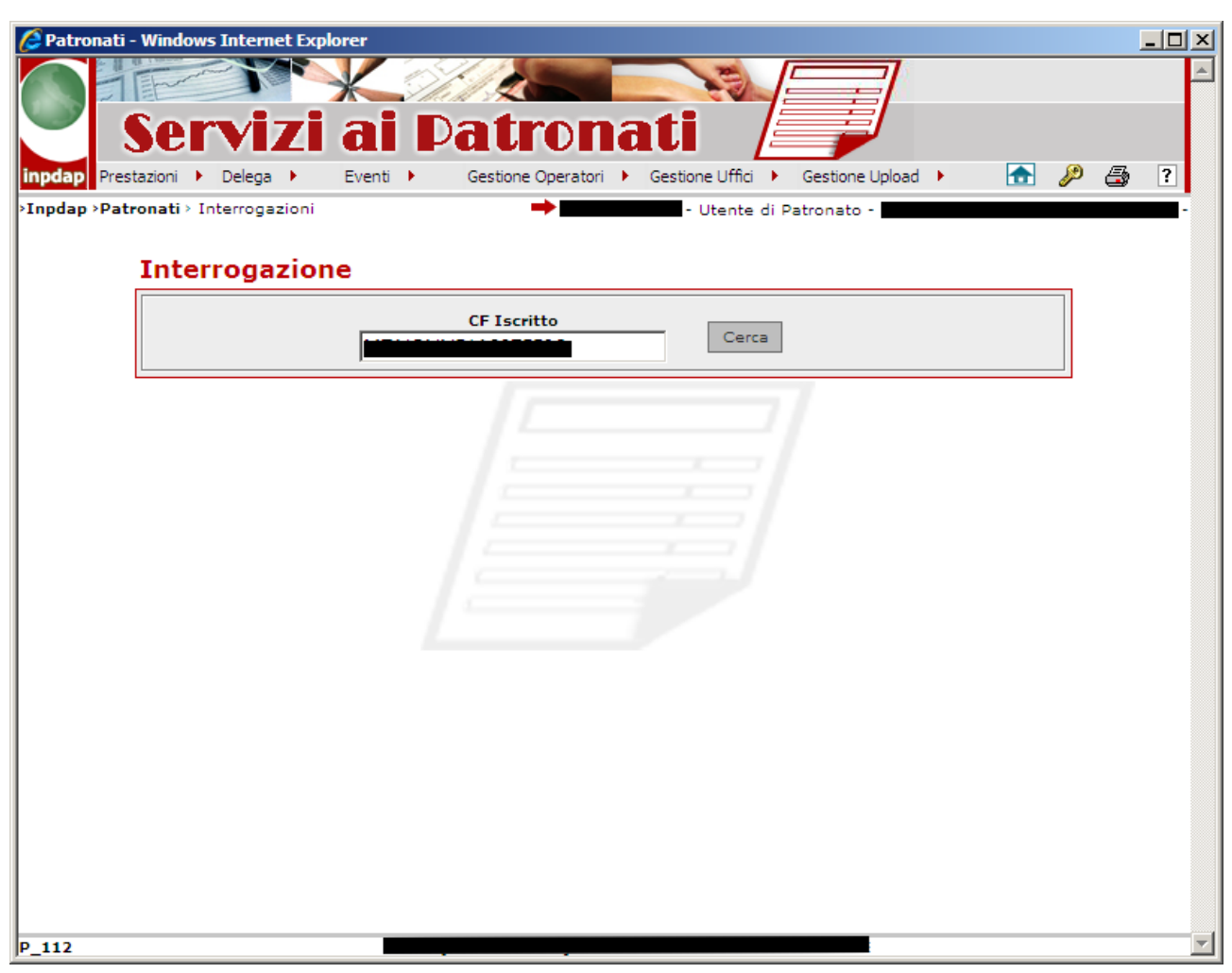

Figura KKK: Ricerca domanda telematica

L'operatore inserisce il codice fiscale ed avvia la ricerca delle domande. Il sistema visualizza la schermata seguente.

| Patronati - Windows Internet Explorer  Servizi ai Datronati Prestazioni Delega Eventi Gestione Operatori Gestione Uffici Gestione Upload Restore Upload Restore Upload Rest |          |
|----------------------------------------------------------------------------------------------------|----------|
| >Inpdap >Patronati > Interrogazioni                                                                                                    | -        |
| CF Iscritto Cerca                                                                                                    |          |
| Numero Pratica<br>9991ABC Cerca Documenti                                                                                                    |          |
|                                                                                                    |          |
| P_112                                                                                                    | <b>•</b> |

## Figura LLL: Selezione Numero Pratica

L'operatore seleziona il numero della pratica di cui desidera visualizzare la documentazione e il sistema presenta la seguente schermata.

| CF Iscritto Cerca                                                                                                    |                                        |
|----------------------------------------------------------------------------------------------------|----------------------------------------|
|                                                                                                    |                                        |
| Sumero Pratica<br>Cerca Docum                                                                                                    | ienti                                  |
| Documento                                                                                                    | Ricevuta                               |
| Pensione Diretta di Inabilità art.2 comma 12                                                                                                    | visualizza                             |
|                                                                                                    |                                        |
| PENSIONE DIRETTA DI INABILITA' ART.2 COMMA 12 L.335/95                                                                                                    | visualizza                             |
| PENSIONE DIRETTA DI INABILITA' ART.2 COMMA 12 L.335/95<br>PENSIONE DIRETTA DI INABILITA' ART.2 COMMA 12 L.335/95                                                           | visualizza<br>visualizza               |
| PENSIONE DIRETTA DI INABILITA' ART.2 COMMA 12 L.335/95<br>PENSIONE DIRETTA DI INABILITA' ART.2 COMMA 12 L.335/95<br>PENSIONE DIRETTA DI INABILITA' ART.2 COMMA 12 L.335/95 | visualizza<br>visualizza<br>visualizza |

## Figura MMM: Elenco documenti e ricevute

L'operatore può accedere ad uno dei documenti selezionando il documento stesso. In questo caso il sistema mostra la seguente schermata.

| Patronati - Windows Internet Explorer<br>Servizi ai Datronati<br>Prestazioni Delega Eventi Gestione Operatori Gestione Uffici Gestione Upload Construction<br>Inpdap Patronati Interrogazioni Utente di Patronato -                                                                                                    | . 🔑 🗧 |   |
|----------------------------------------------------------------------------------------------------|-------|---|
| Interrogazioni       India         Image: Status Nazionale di Previdenza per i Dipendenti dell'Amministrazione Pubblica       Image: Status Nazionale di Previdenza per i Dipendenti dell'Amministrazione Pubblica       Image: Status Nazionale di Previdenza per i Dipendenti dell'Amministrazione Pubblica       Image: Dipendenti dell'Amministrazione Pubblica       Image: | Atro  |   |
| Dichiarazione del richiedente  Io sottoscritto/a  Codice Fiscale  Nome Nome Nato/a il  Stato di nascita ITALIA Provincia  Residente in Nazione ITALIA Prov. Comune CAP Indirizzo                                                                                                    |       |   |
| Palazzina sc. int. Presso                                                                                                    | T     | • |

Figura NNN: Visualizzazione documento

L'operatore può visualizzare anche la ricevuta di un documento selezionando, nella colonna ricevuta, il link visualizza corrispondente al documento in questione. Il sistema mostra la seguente schermata.

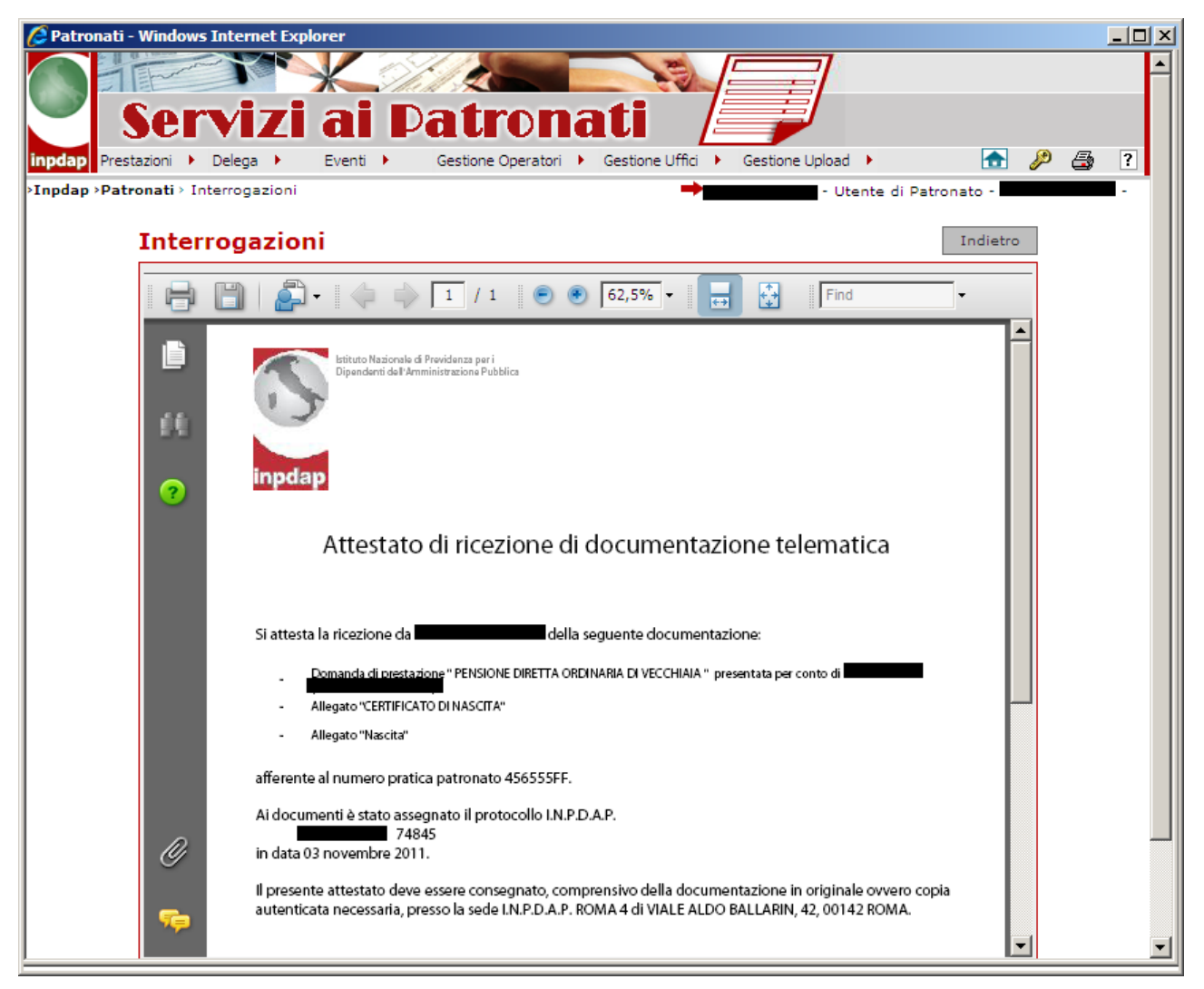

Figura OOO: Visualizzazione Ricevuta

## 3.7.5. Consulta Stato Pratiche Inviate

Effettuando la ricerca filtrata per numero pratica e/o codice fiscale iscritto, è possibile visualizzare lo stato delle pratiche a cui è associato un mandato.

| ni Pelega Evenu Pelega                      | ratori 🕨 Gestione Uffici 🕨 Gestione Upload 🕨 👘 |                       |                                                                                                    |
|---------------------------------------------|------------------------------------------------|-----------------------|----------------------------------------------------------------------------------------------------|
| <b>ti</b> > consulta stato pratiche inviate | -                                              | - Utente di Patronato | - 1000000000000000000000000000000000000                                                                                                    |
|                                             |                                                |                       |                                                                                                    |
| Elenco Stato Pratiche Inviat                |                                                |                       | Ch                                                                                                    |
| CF Iscritto Inserito                        | Numero Pratica                                 |                       | Cerca                                                                                                    |
|                                             |                                                |                       | and the second second sec |
|                                             |                                                |                       | 7 <u>7</u>                                                                                                    |
|                                             |                                                |                       |                                                                                                    |
| Un record trovato.                          |                                                |                       |                                                                                                    |
| Un record trovato.<br>Pag. 1                |                                                |                       |                                                                                                    |
| Un record trovato.<br>Pag. 1                | Codice Fiscale                                 | Stato                 | Esito                                                                                                    |

Figura PPP: Elenco Stato Pratiche Inviate